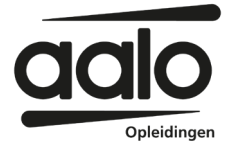

# Stappenplan STAP-budget aanvragen in het STAP-portaal van UWV

### 1. Inloggen op het STAP-portaal van UWV

Als de aanvraagronde bij UWV is geopend ga je naar het <u>STAP-portaal van UWV</u>. Deze vind je op <u>https://www.stapuwv.nl/login?p=stapaanvraag</u>

#### Hier log je in met je DigiD.

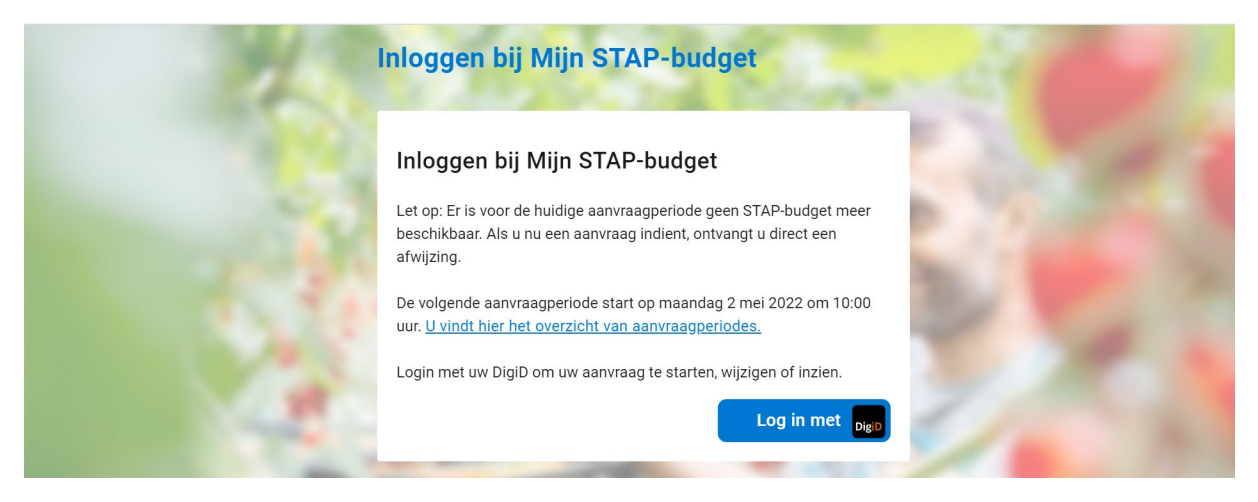

### 2. Start je aanvraag

Je bent nu bij het begin van je STAP-aanvraag. Klik op de blauwe knop met *Doorgaan*. (onderstaande tekst is een voorbeeld, mogelijk ziet dit er op de dag van aanvragen anders uit)

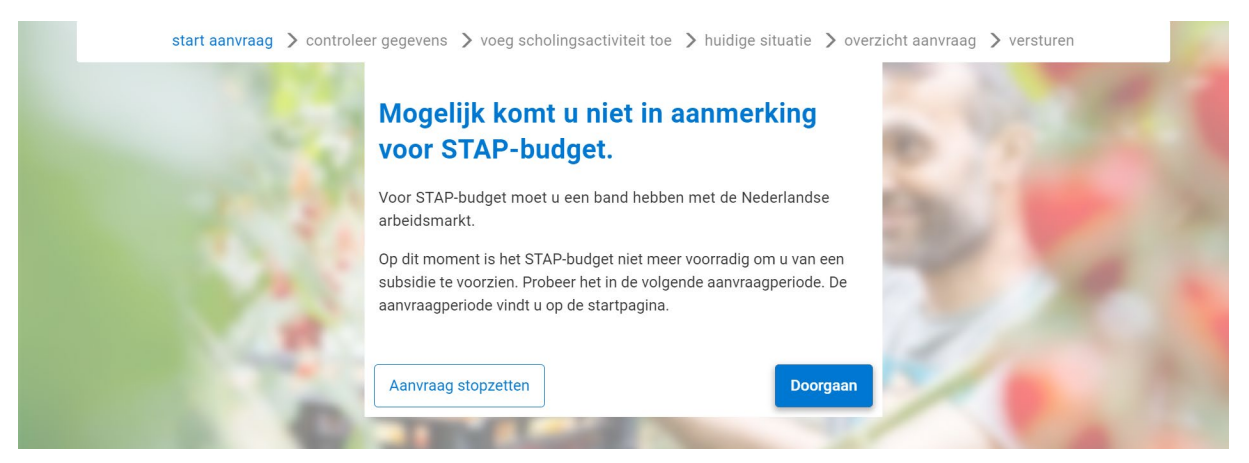

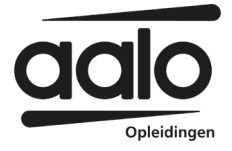

# 3. Controleer je gegevens

Hier zie je jouw persoonsgegevens die bij de Overheid bekend zijn. Controleer deze gegevens goed. Klopt er iets niet. Neem dan contact op met je gemeente om aanpassingen door te geven.

Klopt alles? Klik op de blauw knop met Volgende.

| start aanvraag > contr | oleer gegevens > voeg scholingsactiviteit toe > huidige situatie > overzicht aanvraag > versturen                                              |
|------------------------|----------------------------------------------------------------------------------------------------|
|                        | Controleer uw gegevens                                                                                                    |
|                        | BSN<br>900004575                                                                                                    |
|                        | Naam<br>Frits van Bemmel                                                                                                    |
|                        | Adres en postcode<br>Dorpsstraat 123 2112LL                                                                                                    |
|                        | Woonplaats<br>Almelo                                                                                                    |
|                        | Land<br>Nederland                                                                                                    |
|                        | Leeftijd<br>46                                                                                                    |
|                        | Kloppen er gegevens niet? Neem dan contact op met uw gemeente<br>om deze aan te passen. Als alles klopt kunt u verder gaan met de<br>aanvraag. |
|                        | Let op! Wij sturen het besluit op uw aanvraag naar dit postadres.                                                                              |
| 10-                    |                                                                                                    |
|                        | Vorige                                                                                                    |
|                        |                                                                                                    |

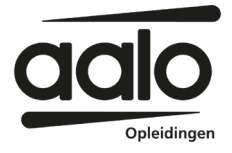

#### 4. Scholingsactiviteit toevoegen

Van AALO heb je een STAP-aanmeldingsbewijs ontvangen. Heb je deze nog niet? Neem dan contact op met AALO.

Om je bewijs toe te voegen klik je op *Bestand kiezen* en selecteer je het juiste document. Klik op toevoegen.

Vul ook je studentnummer in. Deze vind je op jouw STAP-aanmeldingsbewijs.

Klik nu op Zoeken.

|     | Uw scholing                                                                                                    |  |
|-----|----------------------------------------------------------------------------------------------------|--|
|     | U krijgt een STAP-aanmeldingsbewijs van de opleider nadat u zich<br>voor de scholing heeft ingeschreven. Bij bekostigd onderwijs bestaat<br>het STAP-aanmeldingsbewijs uit de bevestiging (via e-mail) van uw<br>aanmelding bij Studielink met uw studentnummer. |  |
|     | Upload uw STAP-aanmeldingsbewijs*                                                                                                    |  |
|     | Bestand kiezen Geen bestand gekozen                                                                                                    |  |
|     | Toegestane bestanden: pdf, jpg, png. Maximale grootte: 30 MB                                                                                                    |  |
|     | Student-, klant- of inschrijvingsnummer *                                                                                                    |  |
|     |                                                                                                    |  |
|     | Selecteer uw scholing*                                                                                                    |  |
| 100 | Q Zoeken                                                                                                    |  |
|     |                                                                                                    |  |

Bij **Naam scholing** vul je de naam van de opleiding in zoals die op je aanmeldbewijs staat. Bij **Naam opleider** vul je NTI in. (Dus niet AALO)

Klik op Zoek.

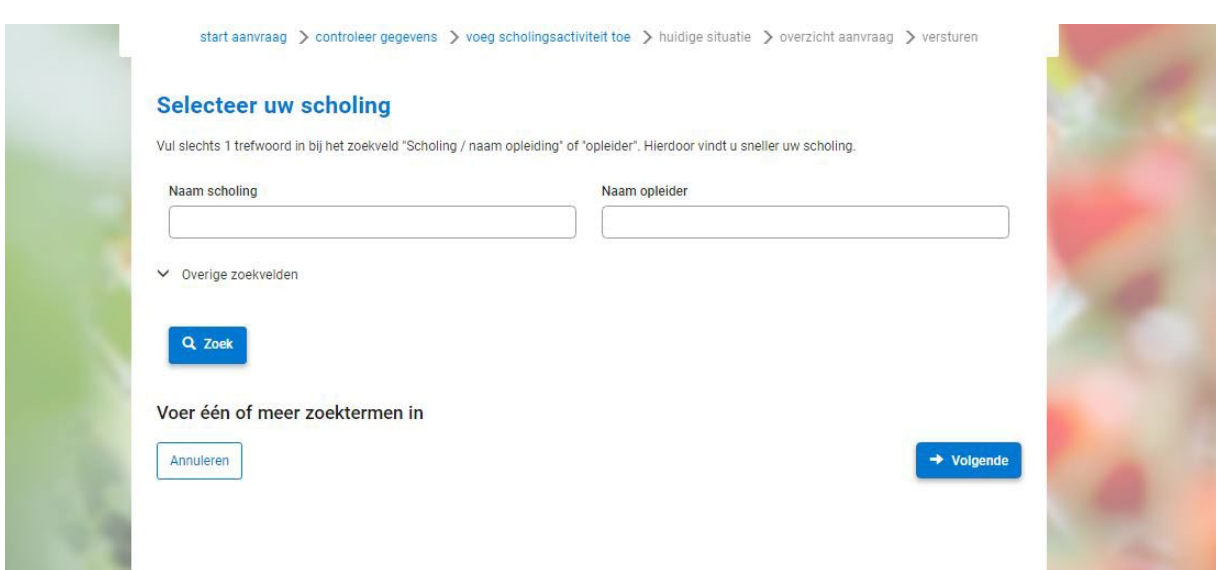

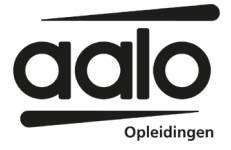

Er verschijnt nu een lijst met opleidingen. Kies de juiste opleiding. Let op dat de opleidingsnaam exact overeenkomt met de naam in je STAP-aanmeldingsbewijs.

|   | Selecteer uw scholing                                                |                             |                                                                        |                                                 |                 |                                          |
|---|----------------------------------------------------------------------|-----------------------------|------------------------------------------------------------------------|-------------------------------------------------|-----------------|------------------------------------------|
|   | Vul slechts 1 trefwoord in bij het zoekveld "Scho                    | ling / naam opleiding" of ' | 'opleider". Hierdoor vindt u s                                         | neller uw scholin                               | ng.             | 1.1.1.1.1.1.1.1.1.1.1.1.1.1.1.1.1.1.1.1. |
|   | Naam scholing                                                        |                             | Naam opleider                                                          |                                                 |                 | 1000                                     |
|   | VOORBEELD                                                            |                             | NTI                                                                    |                                                 |                 |                                          |
|   | Q. Zoek                                                              |                             |                                                                        |                                                 |                 | 5.0                                      |
| 0 | Q Zoek<br>Scholing                                                   | Opleider                    | Locatie Opleidingsniveau                                               | Startdatum                                      |                 | 2                                        |
|   | Q Zoek<br>Scholing<br>VOORBEELD OPLEIDING 1                          | Opleider                    | Locatie Opleidingsniveau<br>NIET<br>INGESCHAALD                        | Startdatum<br>vanaf<br>01-01-2022               | Kies activiteit |                                          |
|   | Q Zoek<br>Scholing<br>VOORBEELD OPLEIDING 1<br>VOORBEELD OPLEIDING 2 | Opleider<br>NTI<br>NTI      | Locatie Opleidingsniveau<br>NIET<br>INGESCHAALD<br>NIET<br>INGESCHAALD | Startdatum<br>vanaf<br>01-01-2022<br>01-01-2022 | Kies activiteit |                                          |

Als je op de 3 puntjes klikt zie je meer informatie over de opleiding.

| slechts <mark>1</mark> tre <mark>f</mark> woord in b                                       | ij het zoekveld "Scholing / naam opl           | elaing of o             | pleider . Hierdoor vindt u s                                                               |                                                                                        | 3               |   |
|--------------------------------------------------------------------------------------------|------------------------------------------------|-------------------------|--------------------------------------------------------------------------------------------|----------------------------------------------------------------------------------------|-----------------|---|
| aam scholing                                                                               |                                                |                         | Naam opleider                                                                              |                                                                                        |                 |   |
| VOORBEELD                                                                                  |                                                |                         | NTI                                                                                        |                                                                                        |                 |   |
| Overige zoekvelden                                                                         |                                                |                         |                                                                                            |                                                                                        |                 |   |
| Q Zoek                                                                                     |                                                | Opleider Lo             | ocatie Opleidingsniveau                                                                    | Startdatum<br>vanaf                                                                    |                 | _ |
| Q Zoek                                                                                     |                                                | Opleider Li             | ocatie Opleidingsniveau<br>NIET<br>INGESCHAALD                                             | Startdatum<br>vanaf<br>01-01-2022                                                      | Kies activiteit | - |
| Q Zoek<br>choling<br>Naam scholing                                                         | VOORBEELD OPLEIDING                            | Opleider La<br>NTI<br>1 | ocatie Opleidingsniveau<br>NIET<br>INGESCHAALD<br>Website                                  | Startdatum<br>vanaf<br>01-01-2022                                                      | Kies activiteit |   |
| Q Zoek<br>choling<br>Naam scholing<br>Naam opleider                                        | VOORBEELD OPLEIDING<br>NTI                     | Opleider La<br>NTI<br>1 | ocatie Opleidingsniveau<br>NIET<br>INGESCHAALD<br>Website<br>Startdatum vanaf              | Startdatum<br>vanaf<br>01-01-2022<br>01-01-2022                                        | Kies activiteit |   |
| Q Zoek<br>choling<br>Naam scholing<br>Naam opleider<br>Plaats scholing                     | VOORBEELD OPLEIDING<br>NTI                     | Opleider Lu<br>NTI<br>1 | ocatie Opleidingsniveau<br>NIET<br>INGESCHAALD<br>Website<br>Startdatum vanaf<br>Einddatum | Startdatum           vanaf           01-01-2022           01-01-2022                   | Kies activiteit |   |
| Q Zoek<br>choling<br>Naam scholing<br>Naam opleider<br>Plaats scholing<br>Opleidingsniveau | VOORBEELD OPLEIDING<br>NTI<br>NIET INGESCHAALD | Opleider Lr<br>NTI<br>1 | VIET<br>INGESCHAALD<br>Website<br>Startdatum vanaf<br>Einddatum<br>Totale kosten           | Startdatum           vanaf           01-01-2022           01-01-2022           €969,50 | Kies activiteit | - |

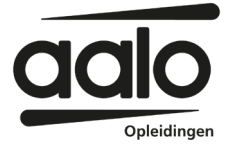

Klik op Kies activiteit.

Pas nu de **Startdatum** en **Einddatum** van de opleiding in. Deze vind je ook op je STAPaanmeldingsbewijs en dienen exact overeen te komen.

Klik vervolgens op Doorgaan.

| start aanvraag 🗦 controlee | er gegevens 🗦 voeg scholingsactiviteit toe 🗲 huidige situatie 🗦 overzicht aamvraag 🗦 versturen                                                                                                    |
|----------------------------|----------------------------------------------------------------------------------------------------|
|                            | Ukrijgt een STAP-aanmeldingsbewijs van de opleider nadat u zich<br>voor de scholing heeft ingeschreven. Bij bekostigd onderwijs bestaat<br>het STAP-aanmeldingsbewijs uit de bevestiging (via e-mail) van uw<br>aanmelding bij Studielink met uw studentnummer. |
|                            | Upload uw STAP-sanmeldingsbewijs*<br>SAB_Test.odf T<br>Toegestane bestanden: pdf.jpg, png. Maximale grootte: 20 MB<br>Student-, klant- of inschrijvingsnummer *                                                                                                 |
| PAR A                      | Scholingsactiviteit * Pedagogisch coach Q Zoekan Naam opleider *                                                                                                    |
| 10/1                       | LOI<br>Startdatum scholingsactiviteit *<br>01-01-2022                                                                                                    |
| THE TAXABLE                | Einddatum scholingsactiviteit * Wat is de uitvoeringslocatie van de scholingsactiviteit                                                                                                    |
| 8 311                      | Wat is het subsidiebedrag voor deze scholing? Let op: Per jaar wordt<br>maximaal 1000 euro STAP-budget verstrekt per persoon. *<br>€969,50                                                                                                    |
| N.S.FT                     | Prijs van de scholingsactiviteit<br>€969,50<br>Resterende kosten<br>€0,00                                                                                                    |

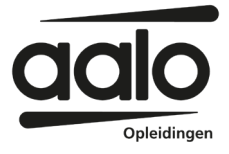

# 5. Informatie over je huidige situatie

Beantwoord vervolgens de vragen over jouw huidige situatie. Klik op Doorgaan.

| Wat is uw hoogste afgeronde opleiding?* | 7.4.7                                                                                                    |
|-----------------------------------------|----------------------------------------------------------------------------------------------------|
| Basisonderwijs                          |                                                                                                    |
| VMBO                                    |                                                                                                    |
| HAVO                                    |                                                                                                    |
| vwo                                     |                                                                                                    |
| MBO                                     |                                                                                                    |
| HBO                                     |                                                                                                    |
| wo                                      |                                                                                                    |
| Anders                                  |                                                                                                    |
| Wat is uw huidige arbeidsmarktpositie?* |                                                                                                    |
| Werkzoekend/-loos                       |                                                                                                    |
| Werkend met tijdelijk contract          |                                                                                                    |
| Werkend met vast contract               | 100                                                                                                    |
| ZZP                                     | 200                                                                                                    |
| Student                                 |                                                                                                    |
| Anders                                  |                                                                                                    |
| Wat is of was uw beroep? *              |                                                                                                    |
|                                         |                                                                                                    |
| ls de gekozen opleiding meerjarig?*     | and the second second se |

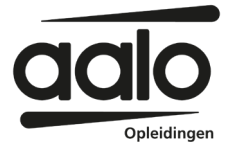

# 6. Controleer je gegevens

Je bent bijna klaar! Hier zie je nog een keer een overzicht van je aanvraag. Controleer alle gegevens goed. Klopt er iets niet? Ga dan terug naar een vorige stap en pas het aan.

Klik op Doorgaan.

|                           | on is an online unigering, waarin over the number and a the     |                                                                                                    |
|---------------------------|-----------------------------------------------------------------|----------------------------------------------------------------------------------------------------|
| start aanvraag 🗲 controle | er gegevens > voeg scholingsactiviteit toe > huidige situatie > | overzicht aanvraag > versturen                                                                                  |
| 1.16                      | Overzicht van uw aanvraag<br>Persoonlijke gegevens              |                                                                                                    |
|                           | BSN<br>900004575                                                | 28.                                                                                                    |
|                           | Naam<br>Frits van Bemmel                                        | ALCONT OF THE OWNER                                                                                             |
|                           | Adres en postcode<br>Dorpsstraat 12a 2112LL                     | 1279 2 31                                                                                                    |
|                           | Woonplaats<br>Aimelo                                            | A CARLEN AND A CARLEND                                                                                          |
|                           | Land<br>Nederland                                               | Contraction of the second second second second second second second second second second second second second s |
|                           | Leeftijd<br>46                                                  | and the second second                                                                                           |
|                           | Contactgegevens 🛛                                               | 1 1 1 1 1 1 1 1 1 1 1 1 1 1 1 1 1 1 1                                                                           |
| N. 1 / 1                  | Telefoonnummer                                                  |                                                                                                    |
| 0004                      | E-mailadres                                                     |                                                                                                    |
| and rates                 | Scholingsactiviteit 🛛                                           |                                                                                                    |
|                           | Aanmeldbewijs<br>SAB_Test.pdf                                   |                                                                                                    |
|                           | Scholingsactiviteit<br>Voorbeeld opleiding 1                    |                                                                                                    |
|                           | Startdatum scholingsactiviteit<br>01-06-2022                    | 14                                                                                                    |
|                           | Einddatum scholingsactiviteit<br>17-09-2022                     |                                                                                                    |
| ALC: NO                   | Uitvoerlocatie                                                  | 14                                                                                                    |
|                           |                                                                 |                                                                                                    |

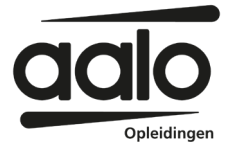

## 7. Aanvraag versturen

De laatste stap. Vink beide vakjes aan. Daarmee ga je akkoord met de algemene voorwaarden en geef je aan dat je alles naar waarheid hebt ingevuld.

Klik nu op Versturen.

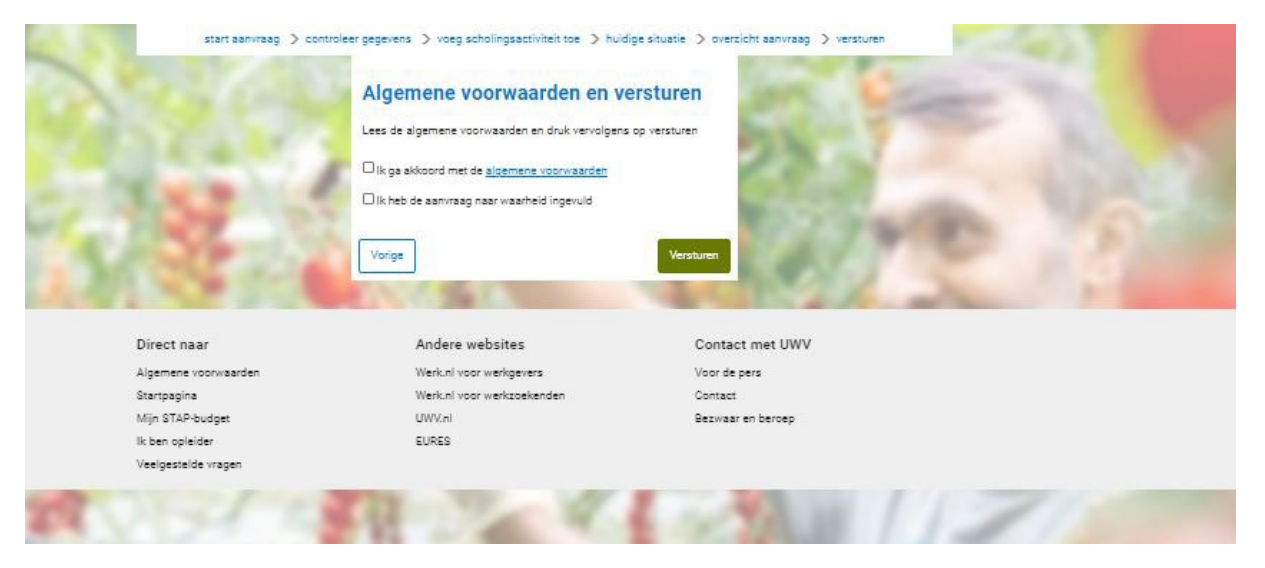

8. Tijd voor een dansje

Het is je gelukt!